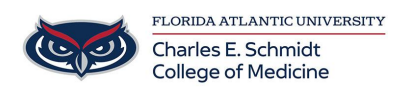

Knowledgebase > OwlMed and Canvas > Canvas: Accessing Quiz Item Analysis [Teacher]

## Canvas: Accessing Quiz Item Analysis [Teacher] Samantha Starr - 2025-07-29 - OwlMed and Canvas

## **Canvas: Accessing Quiz Item Analysis as** a Teacher

1. Open Quizzes

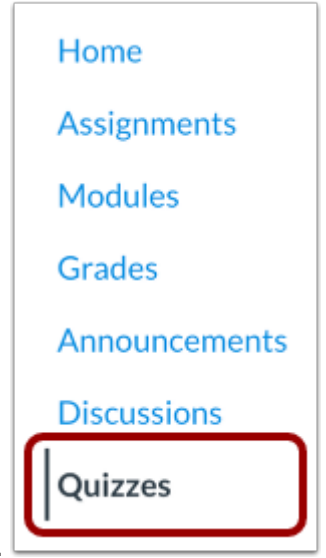

- 1. In Course Navigation, click the Quizzes link.
- 2. Open Build Page
  - To view reports for a quiz, find the quiz you want to open [1]. Click the Options icon [2], and then click the Build link [3]

| • A  | ssignment Quizzes                                  |                 |
|------|----------------------------------------------------|-----------------|
| R    | Quiz #1: Mercury < 🕕 🛈<br>Due Feb ló at 11pm ó pts | <b>e</b> :      |
| ×    | Final Exam                                         | 📎 Edit          |
|      | 3                                                  | 🕄 Build         |
| -34  | Midterm                                            | ⟨♡⟩ SpeedGrader |
| -0   | Quiz #2: Venus                                     | Duplicate       |
| - 24 | 5 pts                                              | iii Delete      |
|      | Quiz #3: Earth                                     | Send to         |
| -31  | Spts                                               | 🗐 Copy to       |
|      |                                                    |                 |

- 3. Open Reports
  - 1. Click the Reports tab.

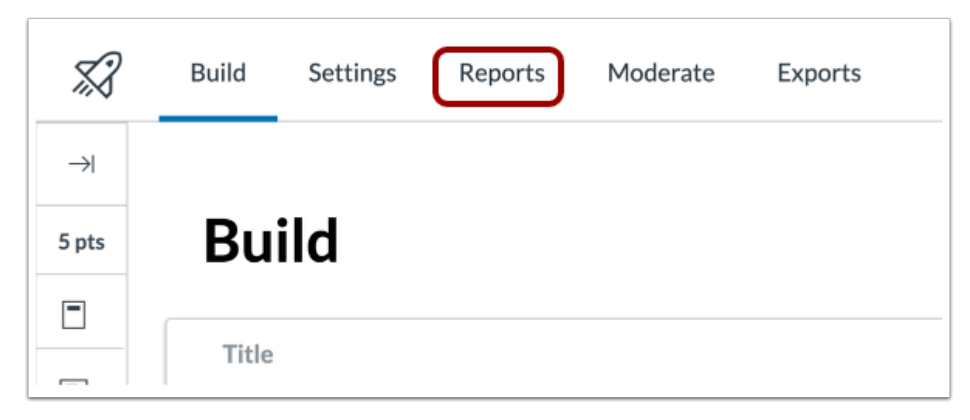

- 4. Open Quiz and Item Analysis
  - To generate the improved Quiz and Item Analysis report for the quiz, click the Generate Report link [1]. To open the generated report, click the View Report link [2]. To download the Quiz and Item Analysis report as a CSV file, click the Export CSV button [3]. Learn more about the Quiz and Item Analysis

| Quiz and Iter                                                                 | n Analysis                             | Export CSV                                         |
|-------------------------------------------------------------------------------|----------------------------------------|----------------------------------------------------|
|                                                                               |                                        | 1 Generate Report                                  |
| ports                                                                         | ;                                      |                                                    |
|                                                                               |                                        |                                                    |
| Quiz and Iter                                                                 | m Analysis                             | <sup>3</sup> Export CSV                            |
| Quiz and Iter<br>100%<br><sub>High Score</sub>                                | m Analysis<br>80%<br>Low Score         | 3 Export CSV<br>93%<br>Mean Score                  |
| Quiz and Iter<br>100%<br>High Score<br>Data Last Update<br>Feb 14, 2024, 5:23 | m Analysis<br>80%<br>Low Score<br>2 PM | 3 Export CSV<br>93%<br>Mean Score<br>2 View Report |